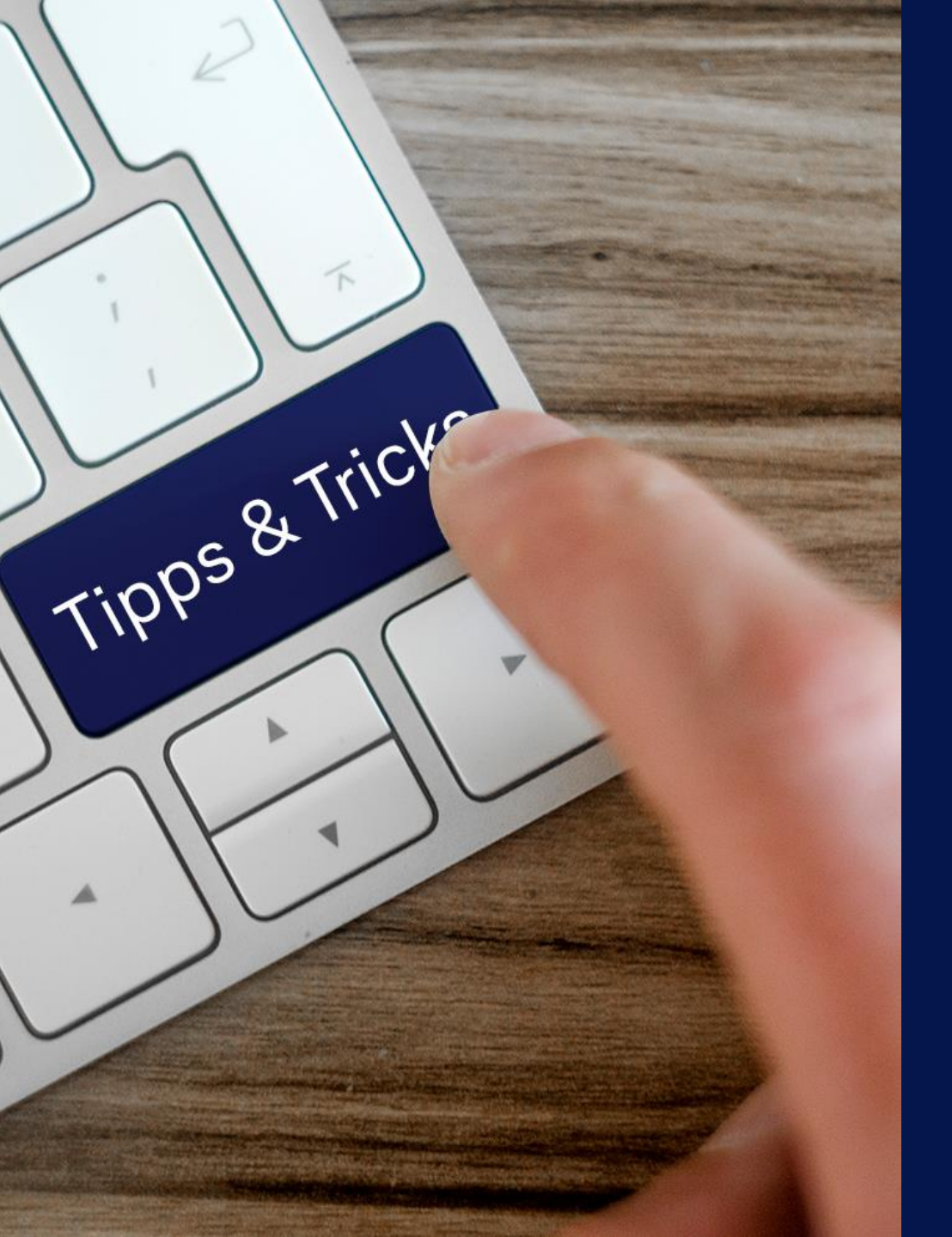

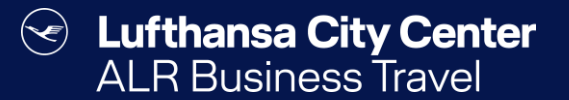

# Tips & Tricks

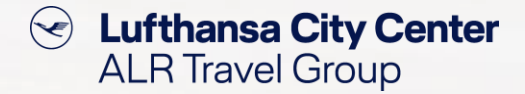

# **Double booking check**

- At the beginning of a new reservation, Cytric checks if a booking already exists for the selected traveller on the specified date.
- If a reservation already exists, a message appears.

| ≡ <b>♠ •</b> \$ су      | /tric                                                               |                                                                                                    | My Trips     | Management 👻                  | T Tina Builder 👻      |  |
|-------------------------|---------------------------------------------------------------------|----------------------------------------------------------------------------------------------------|--------------|-------------------------------|-----------------------|--|
| DEMO                    |                                                                     |                                                                                                    |              | 🕑 Luftha                      | Lufthansa City Center |  |
| <b>1</b> Start — (2     | ) Select flights — (3) Select fare —                                | nts — (3) Select fare — (4) Complete booking — (5) Confirmation                                                    |              | You are booking for:          |                       |  |
| Start flight            | t booking                                                           |                                                                                                    |              |                               |                       |  |
|                         | Merge overlapping booking                                           | gs?                                                                                                    |              |                               | ×                     |  |
| From *                  | You can merge your new booking with the fo 25.01.2025 to 08.02.2025 | llowing existing trip:                                                                                             |              |                               |                       |  |
| 50667 - 51149, N        | <b>08:20 - 11:20</b><br>Eurowings - 534                             | CGN → AGP<br>Cologne, NW, DE to Malaga, AN, ES · 3h 00m                                                            | Direct       |                               | ES                    |  |
| Departure date *        | 12:05 - 15:00<br>Eurowings - 535                                    | $\begin{array}{l} AGP \ \rightarrow \ CGN \\ Malaga, AN, ES \ to \ Cologne, NW, DE \ \cdot \ 2h \ 55m \end{array}$ | Direct       |                               | t d                   |  |
|                         |                                                                     |                                                                                                    |              | Don't merge                   | Merge                 |  |
| Airlines (max 6)        |                                                                     | Economy                                                                                                    | $\square$    | /                             |                       |  |
|                         |                                                                     |                                                                                                    |              |                               | Search                |  |
|                         |                                                                     |                                                                                                    |              |                               |                       |  |
| k here if y             | you want to                                                         |                                                                                                    |              |                               |                       |  |
| e a new,<br>Ier for the | reauested                                                           |                                                                                                    | Click        | here if you                   | want to               |  |
| trip                    | ).                                                                  |                                                                                                    | add ti<br>th | e existina or                 | rder.                 |  |
| trip                    | ).                                                                  |                                                                                                    | add tl<br>th | he requested<br>e existing of | d trip to<br>rder.    |  |

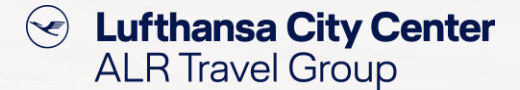

# **Flight search LH-Group**

- The flight search for the Lufthansa Group is only processed +/-4 hours according to the departure/arrival time specified in the search mask.
- If you do not receive the desired/expected flights in the search results for Lufthansa Group flights, change the desired departure/arrival time to receive further search results.

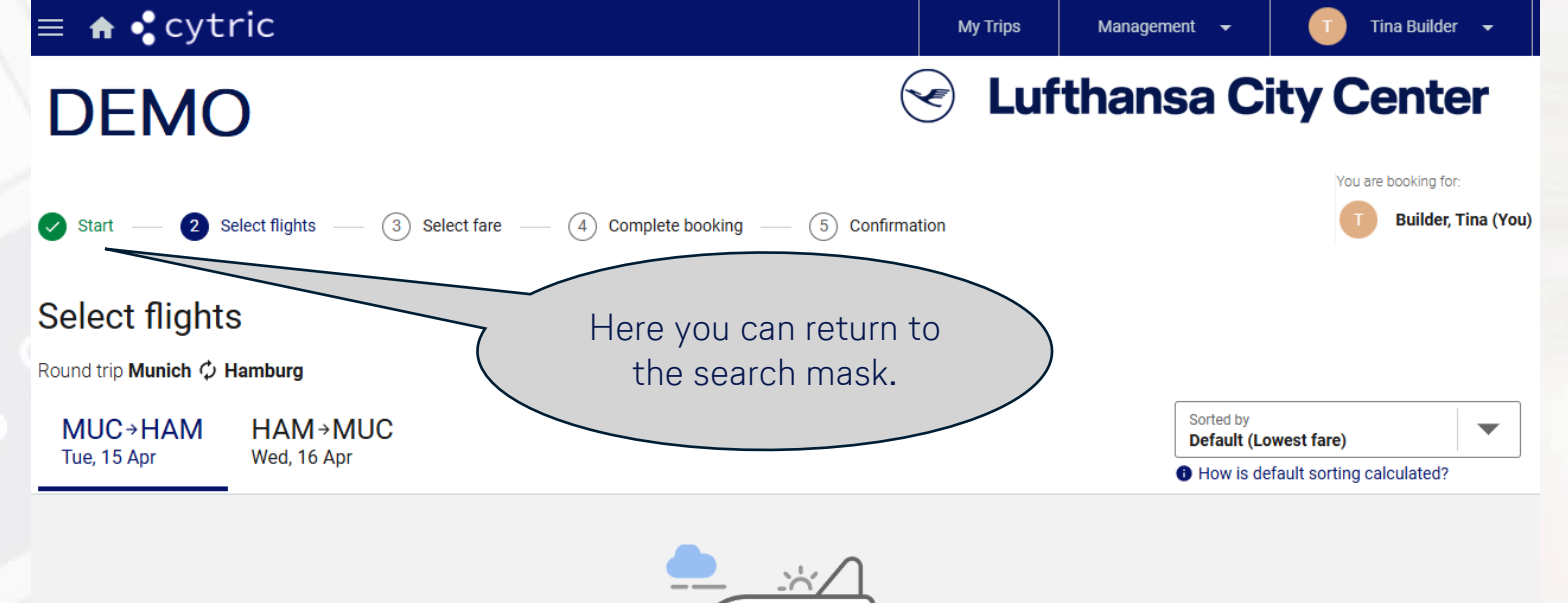

Sorry, no options that match your current criteria are available.

This is possibly because the external reservation didn't return any options or there are no options that match the travel policy or your selected departure/arrival times.

Certain Lufthansa City Center ALR Travel Group

# Add travel means to existing reservation

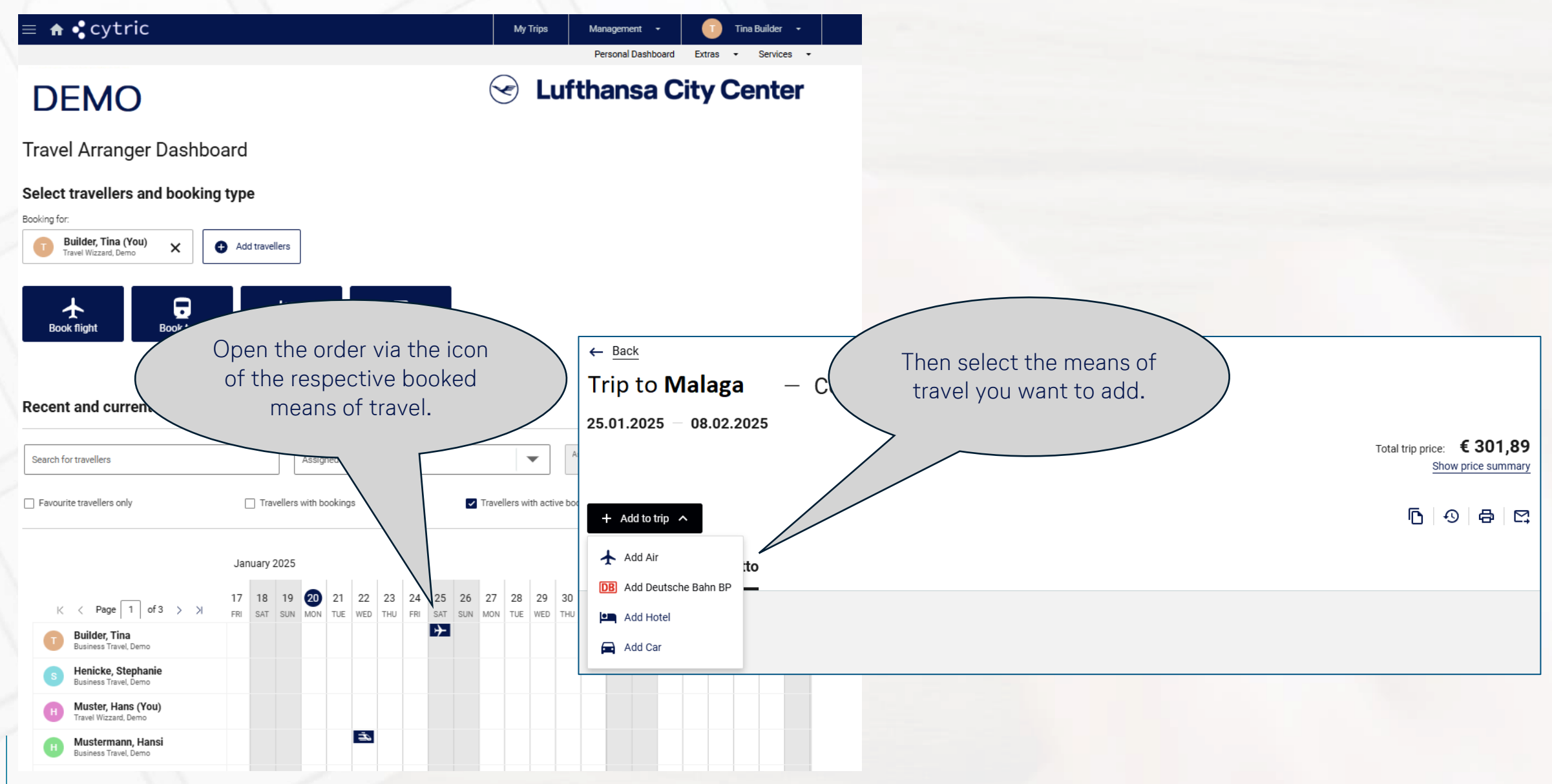

# **My Trips**

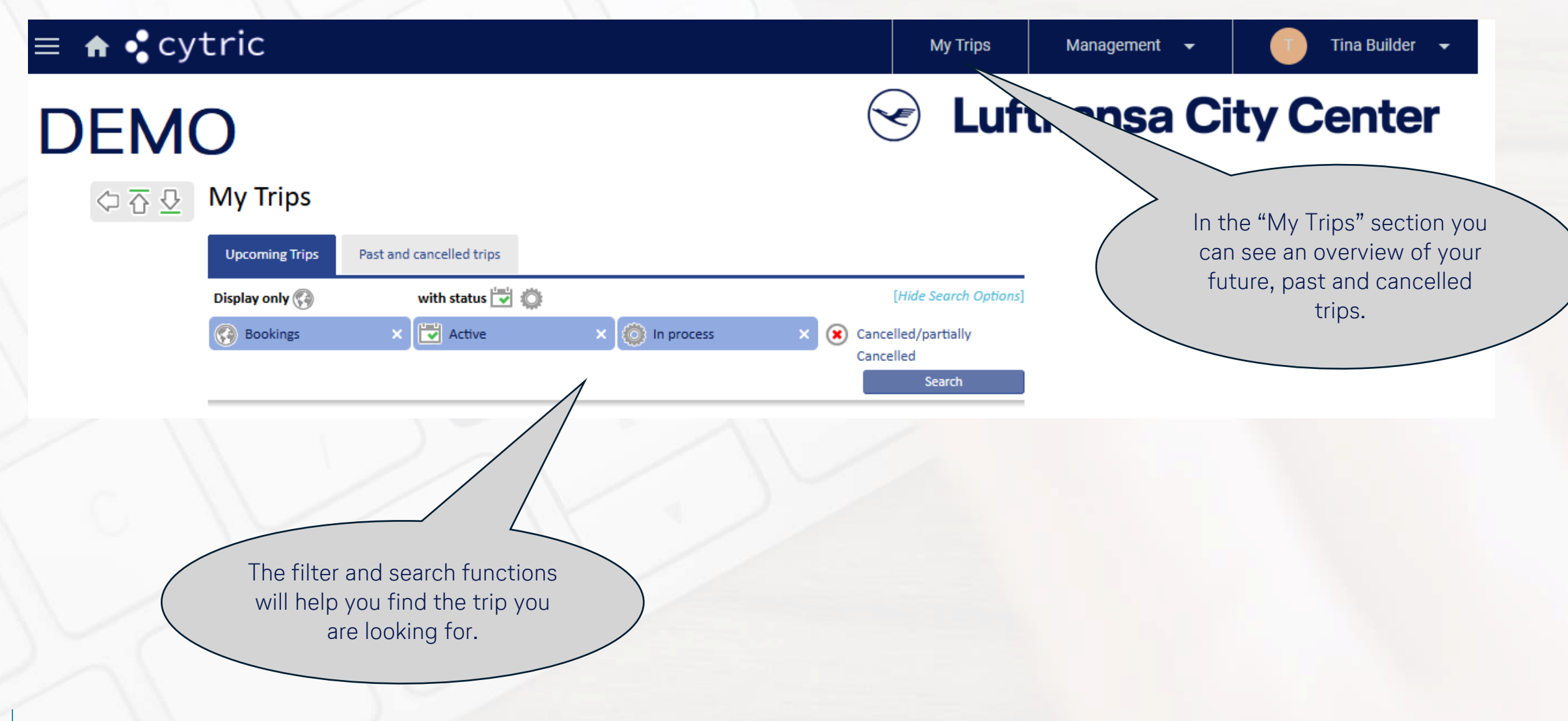

## Support area

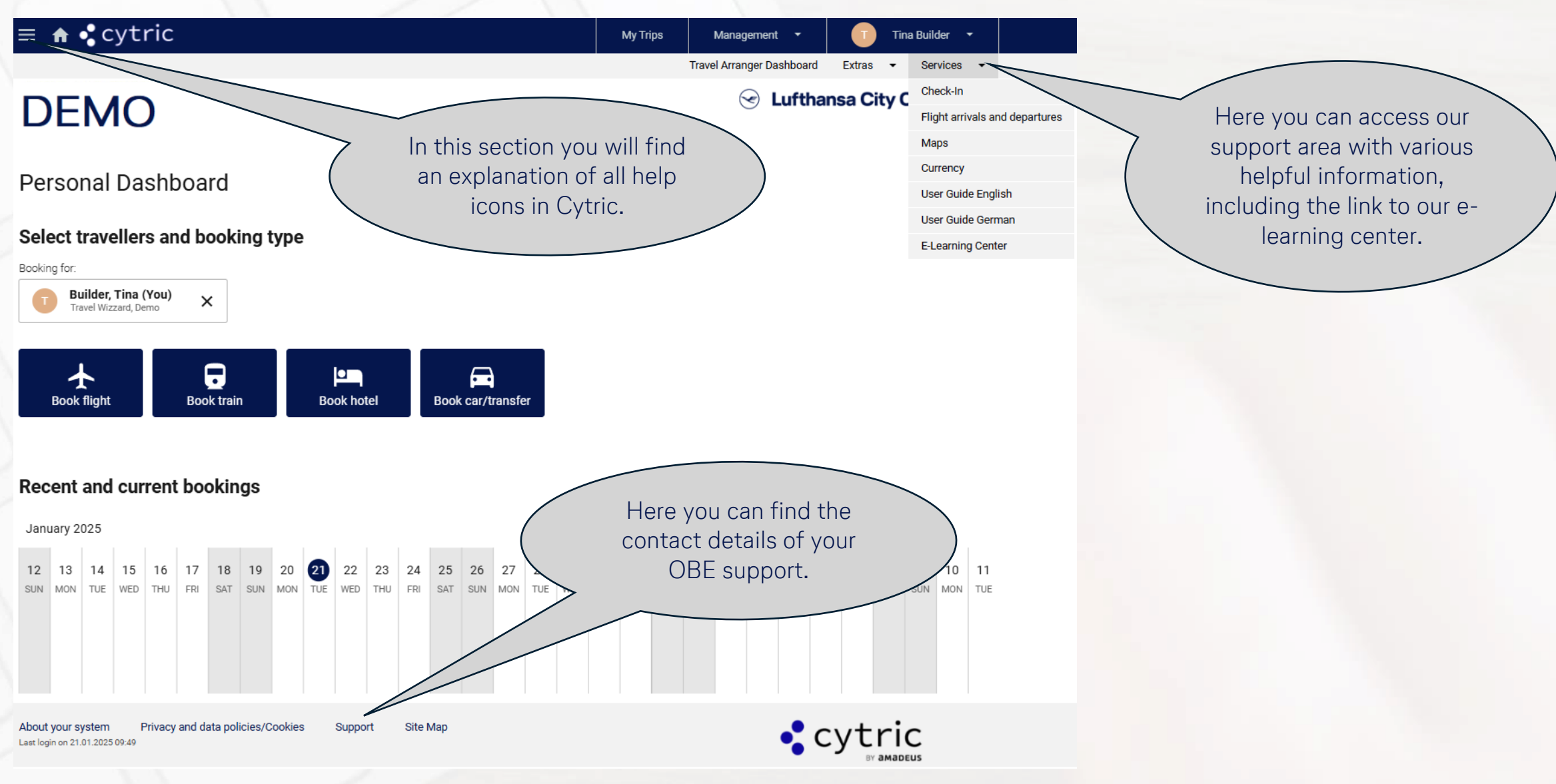

 $\langle \cdot \rangle$ 

Lufthansa City Center

ALR Travel Group

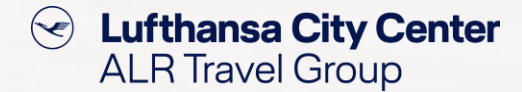

## Load Travel Arranger Dashboard automatically

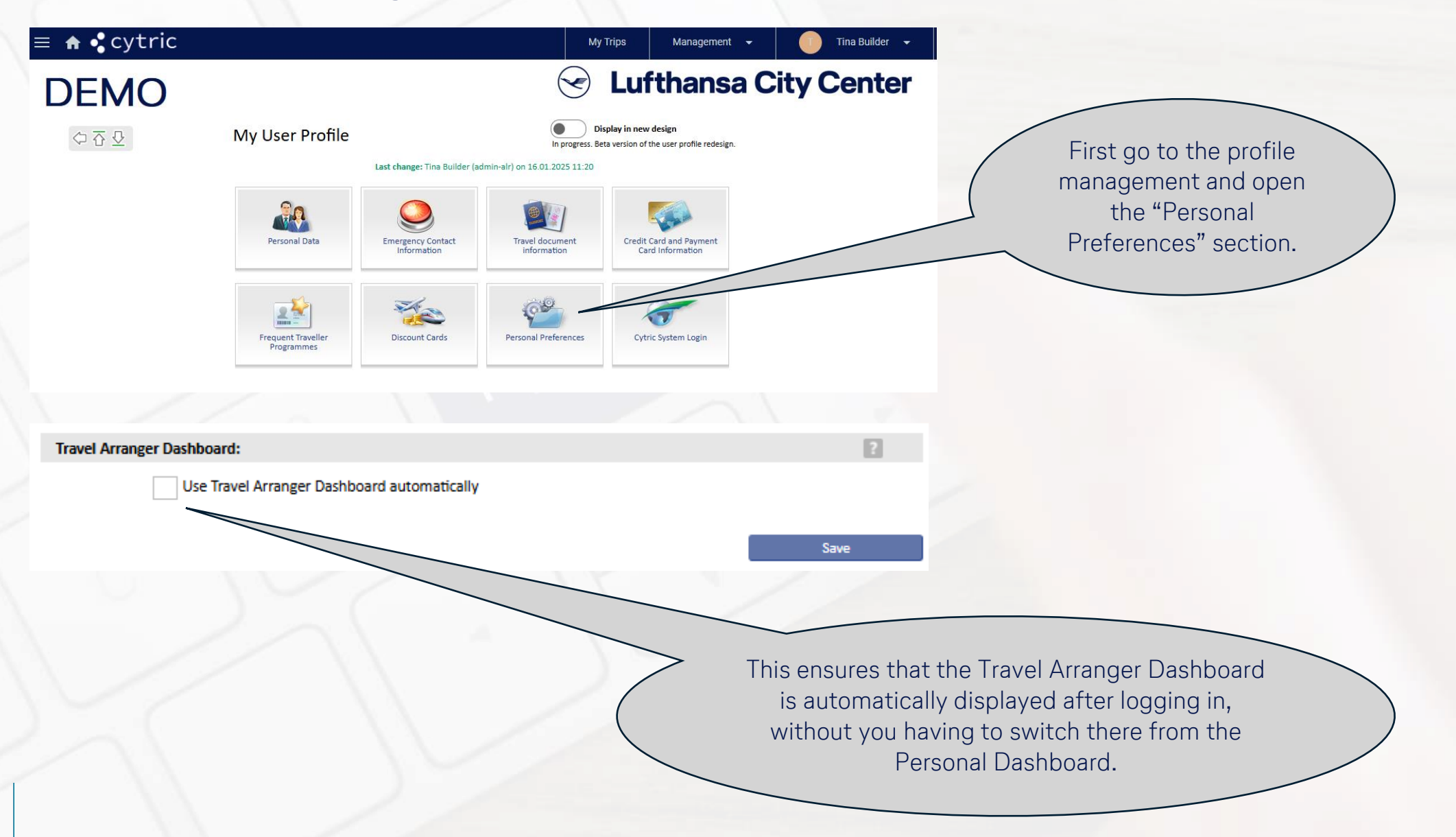

Content Content ALR Travel Group

## **Select preferred travelers**

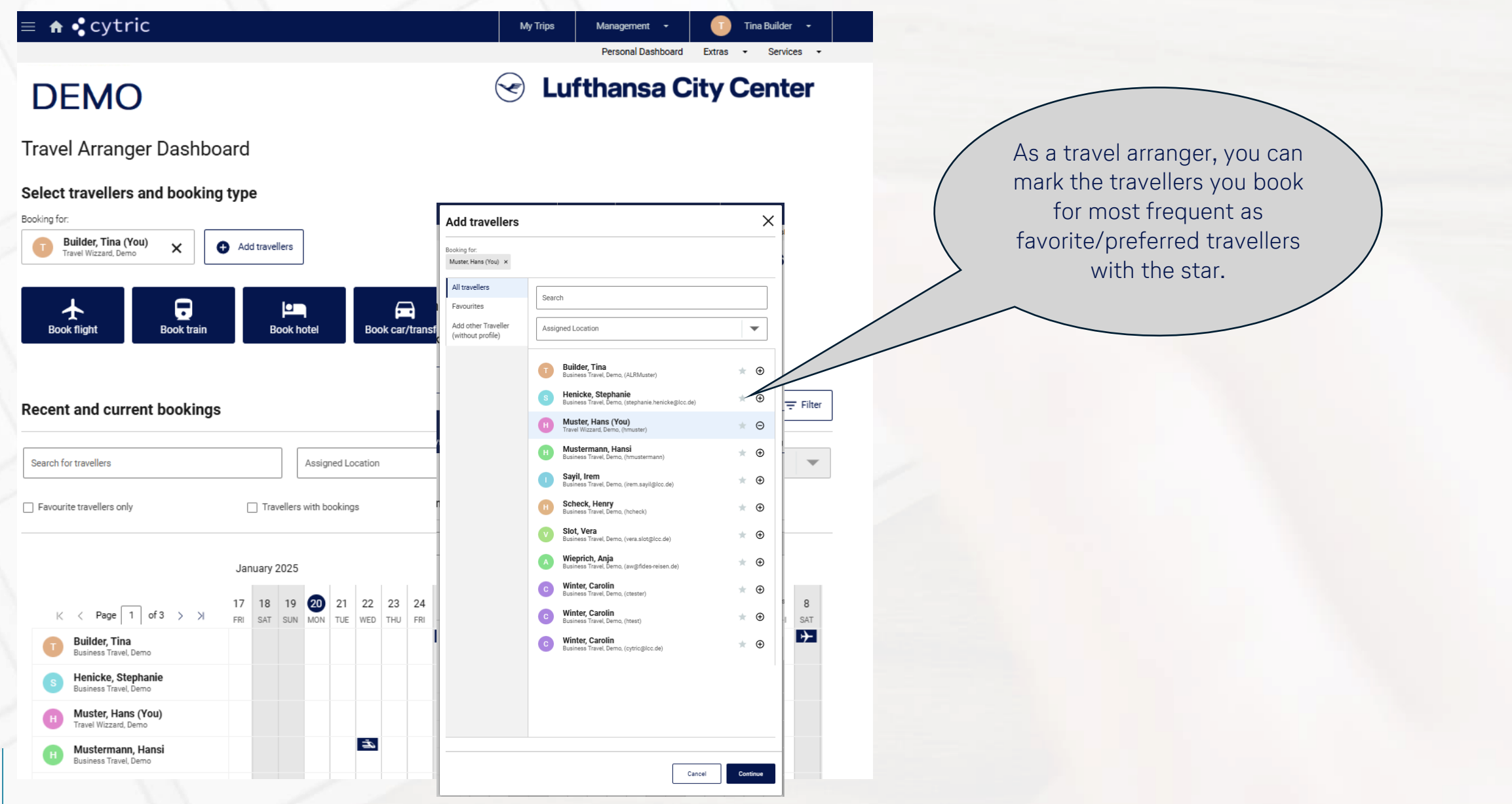

# Copy booking (1/2)

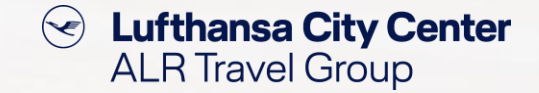

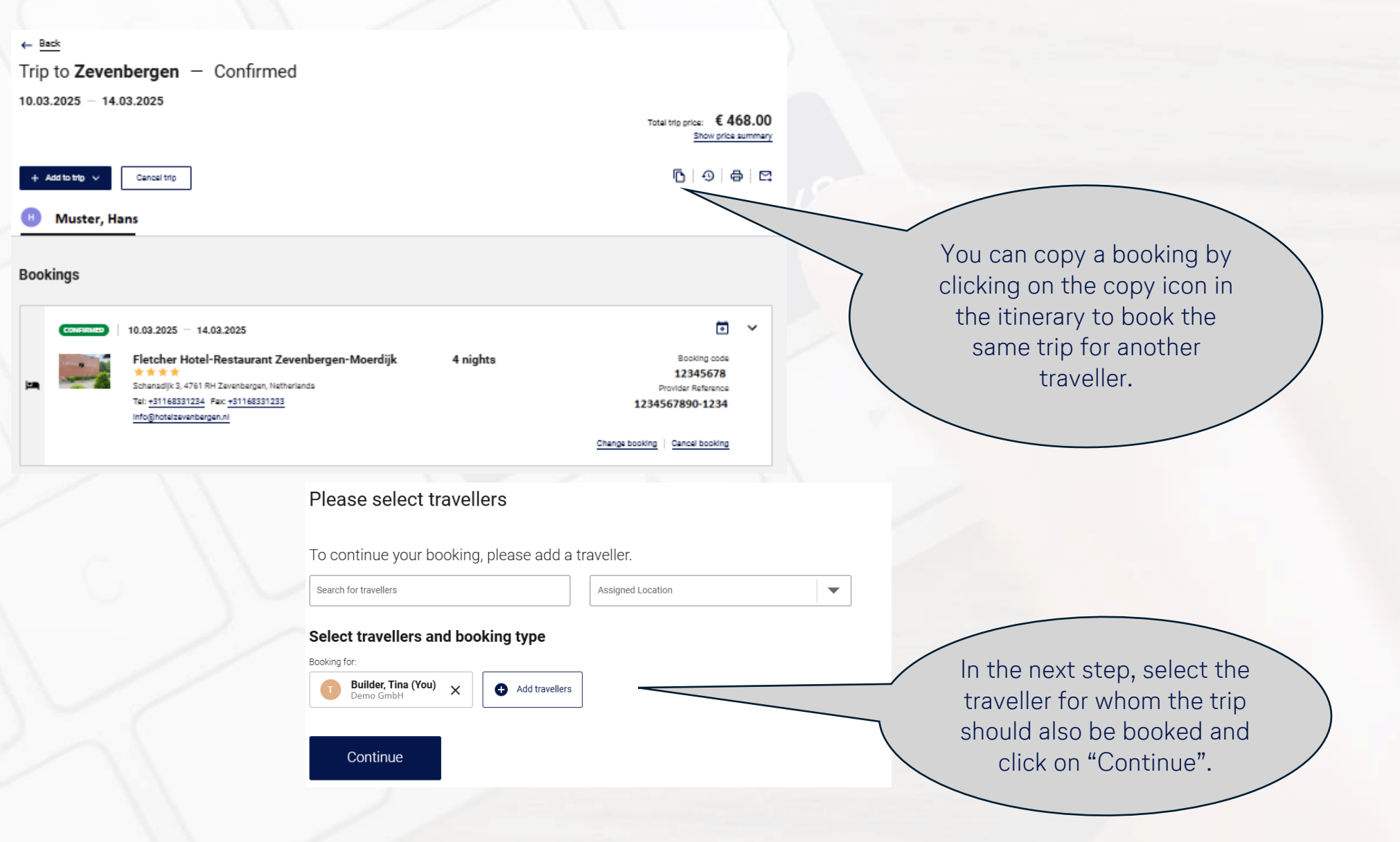

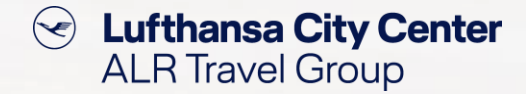

# Copy booking (2/2)

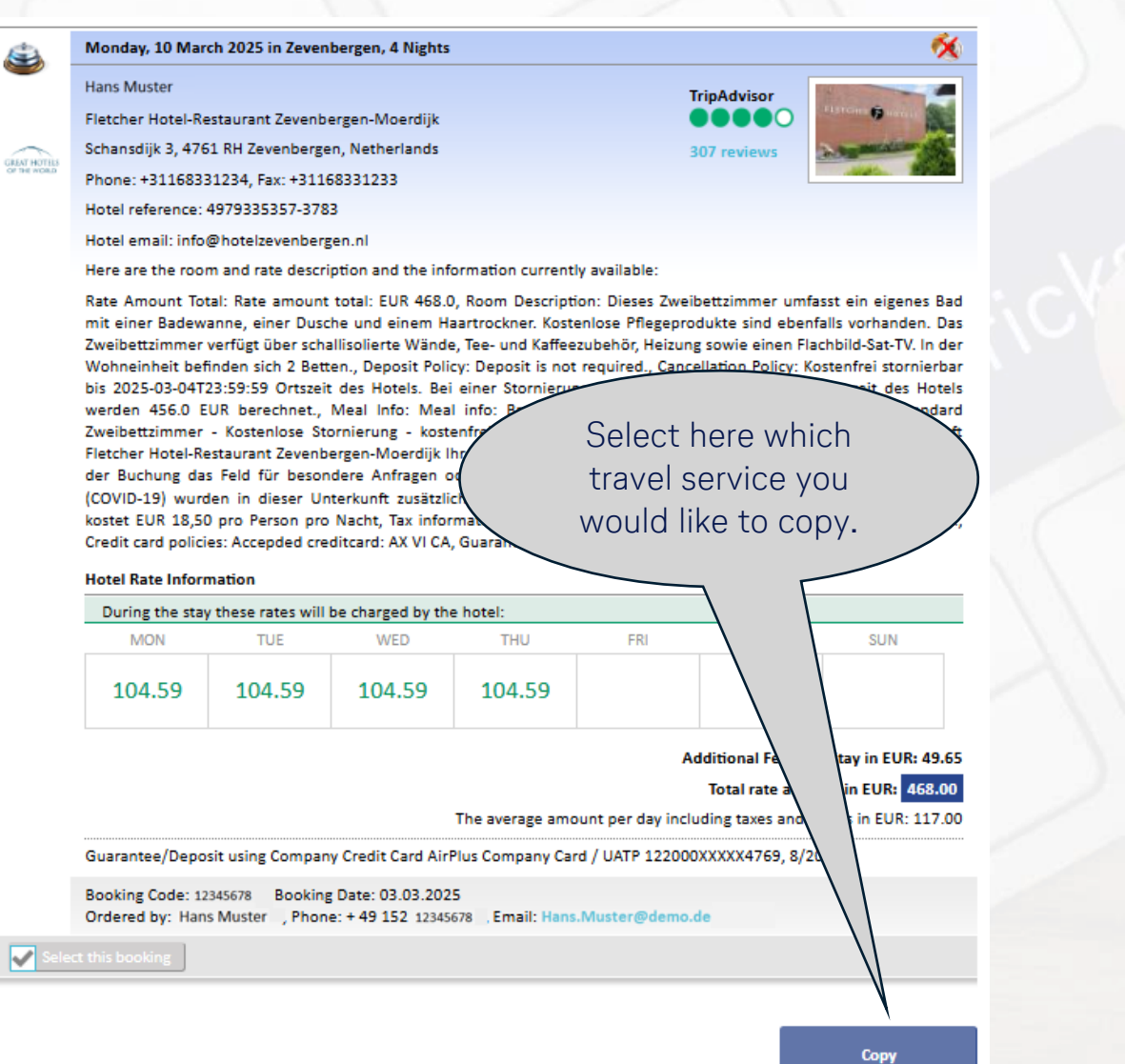

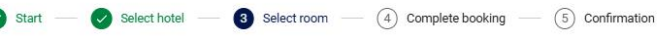

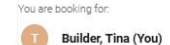

Tripadvisor

00000

307 reviews

Select room at Fletcher Hotel-Restaurant Zevenbergen-Moerdijk

#### Single room - 4 Nights Mon, 10 MAR - Fri, 14 MAR

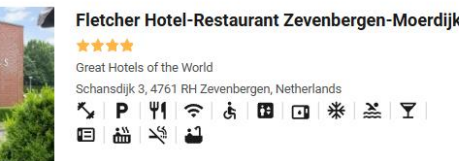

You will receive an updated list of results from which you can select the desired fare and afterwards complete the booking.

#### This is Your BestBuy

Standard Twin Room - Free cancellation - Free WiFi - Booking.com rate, Please inform Fletcher Hotel-000 Restaurant Zevenbergen-Moerdijk in advance of your expected arrival time. You can use the Special Requests box when booking, or contact the property directly with the contact details provided in your confirmation. In response to Coronavirus (COVID-19), additional safety and sanitation measures are in effect at this property., Breakfast costs EUR 18.50 per person per night., Providing free toiletries, this twin room includes a private bathroom with a bath, a shower and a hairdryer. The twin room provides soundproof walls, a tea and coffee maker, heating, as well as a flat-screen TV with satellite channels. The unit offers 2 beds.

Y 11

Free Cancellation possible until 11.03.2025 23:59

♦ 444.00

rice per night: € 111.00

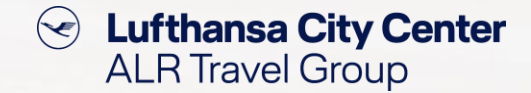

# **General tips & tricks**

- > Before you start booking, check that all relevant data is correctly saved in your profile.
- > During the booking process, check that the travel dates are correct and change them if necessary.
- > Check all the data again before completing the booking to avoid change or cancellation fees.
- Check the booking confirmation for accuracy immediately after receiving it and contact your Business Travel Team as soon as possible if this is not the case.
- > Make sure that the traveller (if you did not book for yourself) has also received the booking confirmation.

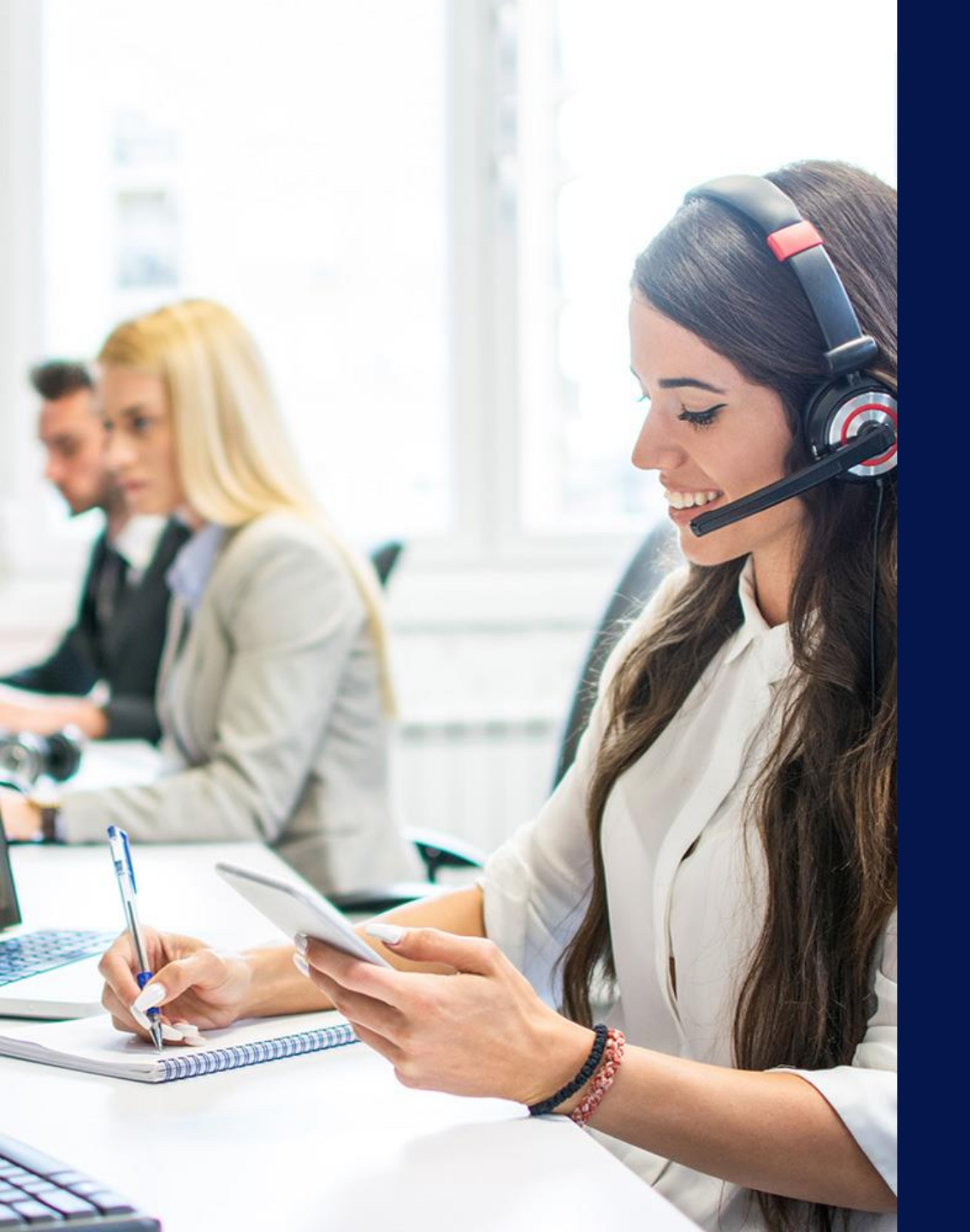

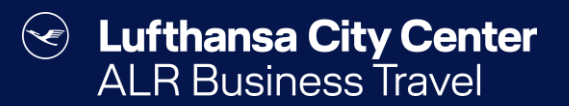

# Contact

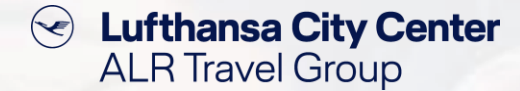

### Contact

# Do you have any questions or suggestions regarding Cytric?

The Online Solutions Team is happy to assist you.

- **%** +49 89 286611 600
- ✓ <u>onlinesolutions@lcc-alr.de</u>

#### The department Online Solutions

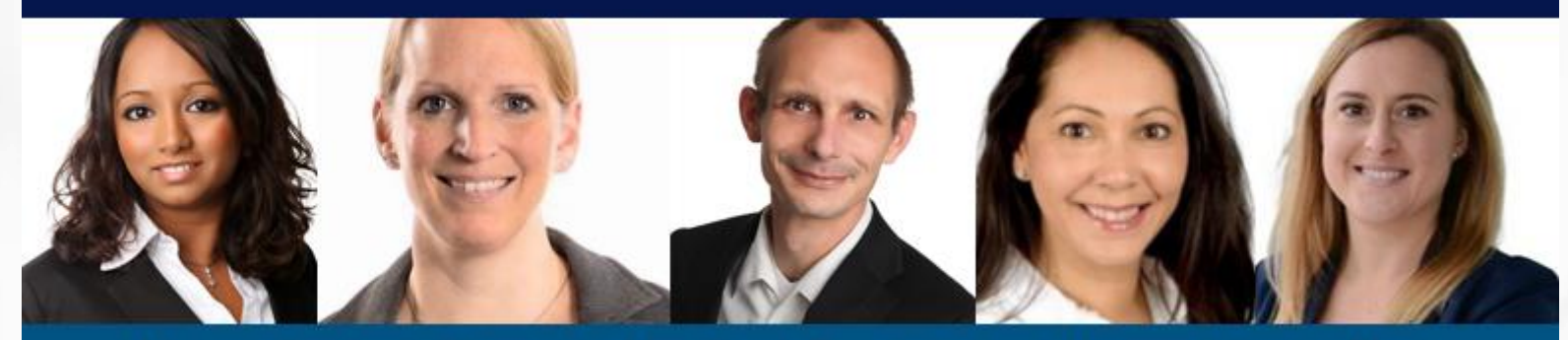

Melanie Englisch, Simone Hobler, Frank Raisch, Intissar Hummel, Annika Blank